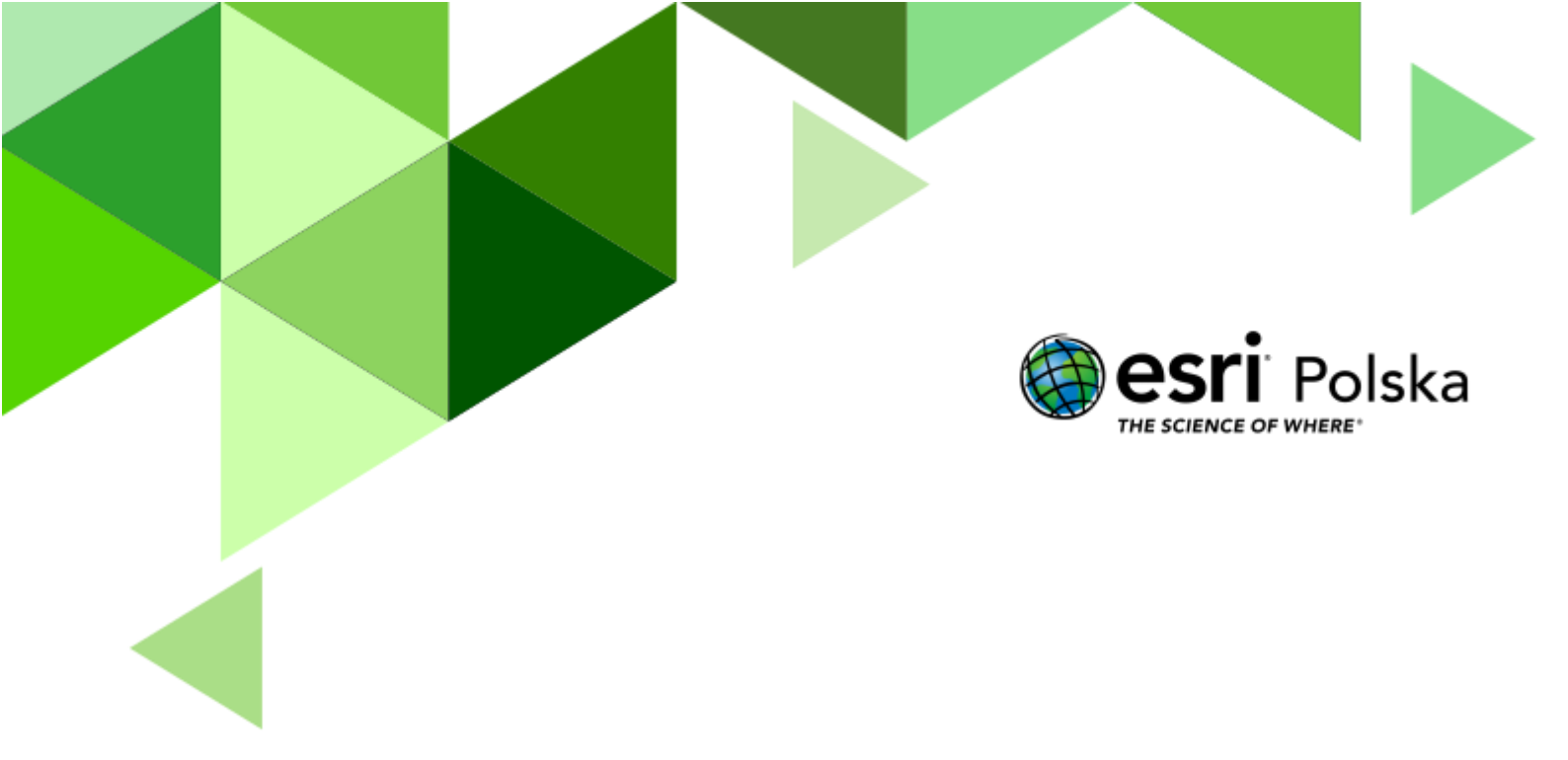

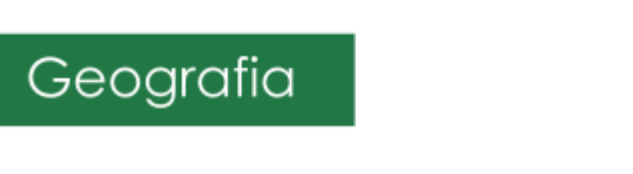

#### Narzędzia: ArcGIS Online

Materiały (dane): Dostarczone wraz z lekcją w serwisie ArcGIS Online

**Cel:** Analiza wpływu ruchów płyt tektonicznych na trzęsienia ziemi. Porównanie historycznych trzęsień ziemi na obszarze Karaibów z trzęsieniem ziemi na Haiti w 2010 roku. źródła:

#### 1. Dane ArcGIS Online

- 2. https://community.esri.com/t5/education/ct-p/education
- 3. <u>https://download.geofabrik.de/central-america/haiti-and-domrep.html</u> (źródło: OpenStreetMap)
- 4. <u>https://www.directrelief.org/place/haiti/</u>
- 5. Zintegrowana Platforma Edukacyjna <u>Konsekwencje pierwotnych i wtórnych trzęsień</u> ziemi

#### 1. Wstęp

Trzęsienia ziemi to jedne z największych zagrożeń środowiskowych dla człowieka we współczesnym świecie. Są one konsekwencją procesów endogenicznych, które odpowiadają za naturalne przemiany we wnętrzu Ziemi. Ze względu na charakter tych procesów ludzie jeszcze przez długi czas nie będą mieli możliwości ich regulacji. Tym bardziej ważne jest, aby człowiek posiadał jak największą wiedzę na temat trzęsień Ziemi – znał szczegółowe przyczyny i uwarunkowania ich powstawania. Umożliwi to wdrożenie systemów wczesnego ostrzegania przed trzęsieniami, co tym samym może ograniczyć liczbę ofiar wszelkich kataklizmów z nimi związanych. Ważnym aspektem jest także odpowiednie dostosowanie przestrzeni życia człowieka do ewentualnych trzęsień ziemi na obszarach sejsmicznych.

Realizując poniższe polecenia zdobędziesz wiedzę na temat katastrofalnego w swych skutkach trzęsienia Ziemi, które nawiedziło w 2010 r. Haiti, a także użyjesz narzędzi GIS-owych w celu analizy tektonicznej obszaru Karaibów.

Autor: Zespół Edukacji Esri Polska / Education Team Esri Poland © by Esri Polska, 2023

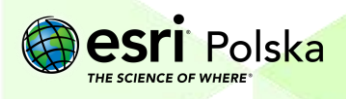

#### 2. Zadania

1. Otwórz interaktywną mapę <u>Lekcja Edu.esri.pl: Trzęsienia ziemi na Haiti</u> dostępną w serwisie ArcGIS Online.

Zadanie 1: Jakie informacje przedstawia mapa?

.....

Wskazówka: Z górnego panelu wybierz opcję Zawartość:

| 📑 Szczegóły 🛛 📲 Mapa bazowa |             |           |
|-----------------------------|-------------|-----------|
| () Informacje o             | 📱 Zawartość | 📒 Legenda |

- Z górnego panelu wybierz przycisk
   Zaloguj się i podaj swoje dane do logowania w serwisie ArcGIS Online.
- Wyłącz widoczność warstwy Trzęsienia ziemi Haiti 2004-2010 klikając na kwadrat obok
   nazwy warstwy

Zadanie 2: Wskaż miejsca, gdzie występuje na tym obszarze strefa subdukcji oraz strefa spreadingu.

Odpowiedź: .....

.....

Zadanie 3: Jaka forma ukształtowania dna oceanicznego jest związana ze strefami granicznymi płyt litosfery?

Odpowiedź: .....

Strona | 3

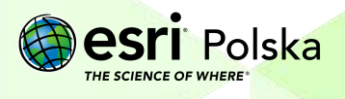

Zadanie 4: Która ze stref granicznych między płytami jest najbardziej aktywna tektonicznie? Odpowiedź:

Zadanie 5: Jakie płyty tektoniczne graniczą ze sobą na tym obszarze? Podaj ich nazwy. Odpowiedź:

**Wskazówka:** Kliknij na wybrany obiekt na mapie, aby odczytać informacje o nazwie płyty tektonicznej z tzw. okna podręcznego.

4. Włącz widoczność warstwy Trzęsienia ziemi Haiti styczeń 2010 klikając na kwadrat

obok nazwy warstwy

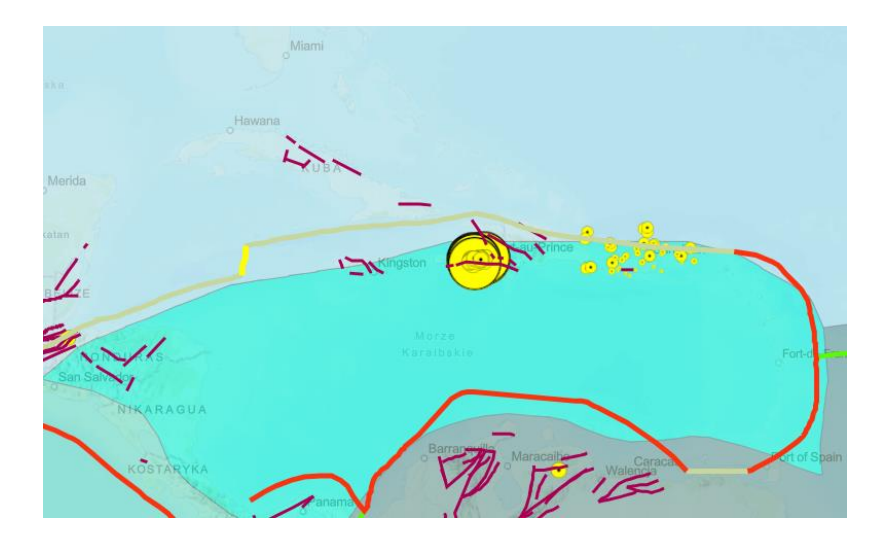

 Otwórz tabelę atrybutów warstwy. W tym celu najedź kursorem na nazwę warstwy i wybierz opcję Pokaż tabelę:

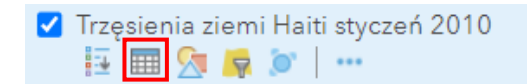

**Zadanie 6:** Jaką wartość magnitudy (siła trzęsienia) miało najsilniejsze trzęsienie ziemi na Haiti w okresie od 7 do 14 stycznia 2010 roku? Kiedy dokładnie miało to miejsce? Jaka była głębokość ogniska wstrząsów.

Strona | 4

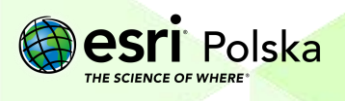

Odpowiedź: .....

**Wskazówka:** W tabeli atrybutów kliknij na kolumnę **SIŁA\_TRZĘSIENIA** i posortuj rekordy **malejąco**. Pozostałe informacje odczytasz w pozostałych kolumnach tabeli.

| SIŁA_TRZĘSIENIA |                 |  |
|-----------------|-----------------|--|
| ₹↓              | Sortuj rosnąco  |  |
| Z<br>A          | Sortuj malejąco |  |

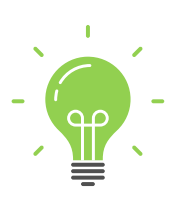

**Ciekawostka:** Głębokość ogniska trzęsienia ziemi ma bezpośredni wpływ na siłę trzęsienia. Im epicentrum zlokalizowane jest bliżej powierzchni ziemi, tym fale sejsmiczne rozchodzą się szybciej i z wielką mocą dochodzą do powierzchni powodując ogromne straty. Skala zniszczeń na Haiti była ogromna, ponieważ wstrząsy były bardzo płytkie i większość z nich ulokowała się na głębokości 10 kilometrów pod powierzchnią ziemi.

#### 6. Włącz widoczność warstwy Trzęsienia ziemi na Haiti 2004 – 2010.

Zadanie 6: Czy trzęsienie ziemi w 2010 roku było to najsilniejsze trzęsienie w tym rejonie w ostatnich latach? (Weź pod uwagę okres 2004 - 2007). Co możesz powiedzieć o sile wstrząsów w 2010 roku wobec lat 2004 – 2007?

Odpowiedź: .....

.....

Wskazówka: Skorzystaj z tabel atrybutów obydwu warstw. W danej kolumnie użyj narzędzia Statystyka, aby porównać rozkład częstości wielkości trzęsienia ziemi w obu okresach.

Autor: Zespół Edukacji Esri Polska / Education Team Esri Poland © by Esri Polska, 2023

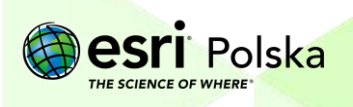

| SIŁA_TRZĘSIENIA |        |                 |
|-----------------|--------|-----------------|
|                 | ₹↓     | Sortuj rosnąco  |
|                 | Z<br>A | Sortuj malejąco |
|                 | Σ      | Statystyka      |

- 7. Wyłącz widoczność warstwy Trzęsienia Ziemi Haiti 2004 2010.
- 8. Wyznacz tylko te epicentra trzęsień ziemi, które w 2010 roku osiągnęły magnitudę większą niż 5. W tym celu najedź kursorem myszy na warstwę Trzęsienia ziemi Haiti styczeń 2010 i wybierz narzędzie Filtruj.

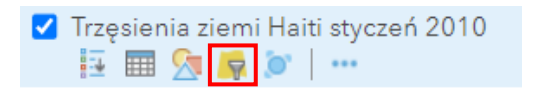

 Zdefiniuj odpowiednie zapytanie wybierając kolumnę SIŁA\_TRZĘSIENIA "jest większe niż" oraz wartość 5. Na koniec wybierz Zastosuj filtr.

| Filtruj: Trzęsienia_ziemi_Haiti_styczeń_2010                    |                |  |
|-----------------------------------------------------------------|----------------|--|
| Utwórz                                                          |                |  |
| ╋ Dodaj kolejne wyrażenie                                       | 🗌 Dodaj zestaw |  |
| Wyświetl w warstwie obiekty spełniające następujące wyrażenie   |                |  |
| SIŁA_TRZĘSIENIA jest większe niż jest Warteżć (S Bala () Unikal | 22             |  |
| Pytaj o wartości                                                |                |  |
| ZASTOSUJ FILTR ZASTOSUJ FILTR I POWIĘKSZ DO                     | ZAMKNIJ        |  |

10. Z górnego panelu wybierz narzędzie wyszukiwania i zlokalizuj stolicę Haiti:

| Port-au-Prince | XQ |
|----------------|----|
|----------------|----|

Zadanie 7: Jak daleko od stolicy Haiti znajdowało się ognisko najsilniejszych wstrząsów w styczniu 2010 roku?

Strona | 6

Odpowiedź: .....

Autor: Zespół Edukacji Esri Polska / Education Team Esri Poland © by Esri Polska, 2023

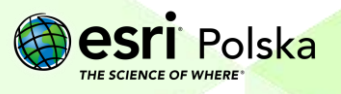

 $\times$ 

Wskazówka: Odległość od stolicy Haiti do ogniska wstrząsów wyznaczysz za pomocą narzędzia Zmierz Zmierz, które znajduje się w górnym panelu. Zmień sposób pomiaru na Odległość . Wskaż pierwszy punkty i zakończ pomiar poprzez dwukrotne kliknięcie w drugim punkcie, a następnie odczytaj odległość z okna narzędzia.

11. Po wykonaniu zadania usuń filtr. W tym celu ponownie wybierz narzędzie Filtruj, a następnie Usuń filtr.

| <b></b> | Trzęsienia ziemi Haiti styczeń 2010<br>📴 🎟 💁 🛜 💓   🚥 |
|---------|------------------------------------------------------|
| ſ       | Wyświetl Edytuj                                      |
|         | SIŁA_TRZĘSIENIA jest większe niż 5                   |
|         | USUŃ FILTR ZAMKNIJ                                   |

**Zadanie 8**: W przeszłości obserwowano trzęsienia ziemi w różnych rejonach świata o wiele silniejsze niż to na Haiti. Dlaczego jednak było ono jednym z najtragiczniejszych w swych skutkach? Jakie znasz metody zabezpieczeń przed skutkami trzęsień ziemi?

Odpowiedź:

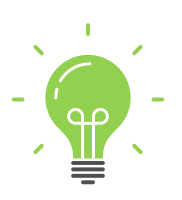

**Ciekawostka:** Haiti do tej pory boryka się nieodwracalnym skutkami trzęsienia Ziemi z 2010 r. Według danych ONZ trzęsienie pochłonęło 316 tys. ofiar śmiertelnych. Około trzech milionów ludzi odniosło obrażenia lub zostało bez dachu nad głową. Obraz Haiti po trzęsieniu to rozkładające się ciała, braki w zaopatrzeniu i ponad 3 miliony osób dotkniętych efektami trzęsienia. Wiele osób nadal mieszka w namiotowych miasteczkach, a wśród miejscowej ludności raz za razem wybuchają

Autor: Zespół Edukacji Esri Polska / Education Team Esri Poland © by Esri Polska, 2023

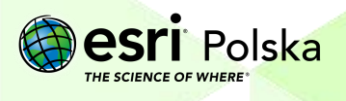

epidemie cholery. Tragiczne jest, że kilka lat po tym zdarzeniu nie widać szans na powrót do tego poziomu życia, jaki Haitańczycy mieli przed katastrofą.

**12.** Odtworzysz teraz rozchodzenie się fa<u>j</u> sejsmicznych z epicentrum trzęsienia z tragicznego stycznia 2010 roku. Z górnego panelu wybierz przycisk **Analiza**:

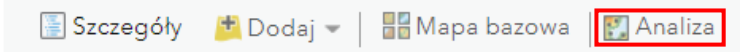

 I3. Z dostępnych narzędzi rozwiń grupę Narzędzia Bliskość i wybierz narzędzie Utwórz bufory:

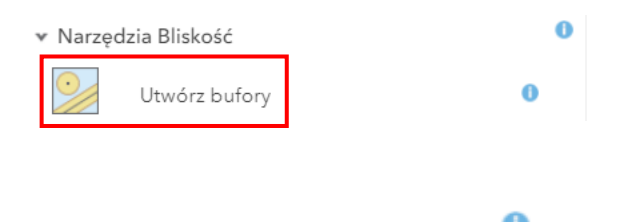

- 14. Zapoznaj się z działaniem narzędzia klikając na ikonę
- 15. Podstawowe źródła podają, iż główne epicentrum trzęsienia ziemi znajdowało się 25 km od stolicy Haiti. Wprowadź odpowiednie parametry do narzędzia jak na grafice poniżej. Pamiętaj o wprowadzeniu unikalnej nazwy warstwy wynikowej oraz o odznaczeniu opcji "Użyj bieżącego zasięgu mapy".

| <ol> <li>Wybierz warstwę zawierającą obiekty do<br/>buforowania</li> </ol>             | 0      |
|----------------------------------------------------------------------------------------|--------|
| Trzęsienia_ziemi_Haiti_styczeń_2010 👻                                                  | ]      |
| 2 Podaj wielkość bufora                                                                | 0      |
| Odległość Pole                                                                         |        |
| Podaj wielkość bufora                                                                  |        |
| 25 Kilometry 💌                                                                         |        |
| Aby utworzyć kilka<br>buforów, wprowadź<br>odległości rozdzielone<br>spacjami (2 3 5). |        |
| * Opcje                                                                                | 0      |
| 3 Nazwa warstwy wynikowej                                                              | 0      |
| Bufor od epicentrum trzęsień ziemi - Imię Nazw                                         |        |
| Zapisz wynik w EduEsriPL 👻                                                             |        |
| 🗌 Użyj bieżącego zasięgu mapy, Pokaż k                                                 | redyty |

Autor: Zespół Edukacji Esri Polska / Education Team Esri Poland © by Esri Polska, 2023

esri Polska

**16.** Rozwiń **Opcje** i wybierz typ bufora: **Agreguj**. W ten sposób powstanie obraz zasięgu wszystkich trzęsień ziemi, które dotknęły Haiti w 2010 roku.

| 🗉 Opcje    |         |
|------------|---------|
| Typ bufora |         |
|            |         |
| Nałóż      | Agreguj |

**Uwaga**: Narzędzie analizy wymaga zużycia kredytów. Przed uruchomieniem narzędzia kliknij na opcję <sup>Pokaż kredyty</sup> i zapoznaj się z informacją w wyświetlonym oknie.

17. Kliknij na opcję URUCHOM ANALIZĘ. Zaczekaj chwilę na wynik działania narzędzia.

18. Nowopowstała warstwa jest widoczna w panelu Zawartość.

**Zadanie 9:** Korzystając z nazw wyświetlanych na mapie bazowej, wymień kilka miejscowości, które bezpośrednio znalazły się w buforze trzęsienia ziemi w 2010 roku.

Odpowiedź: .....

Strona | 9

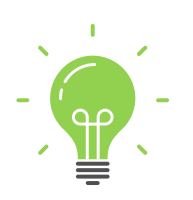

**Ciekawostka:** Nieocenioną pomoc podczas akcji ratowniczej na Haiti spełniły interaktywne mapy, na których gromadzono informację za pomocą nadajników GPS o miejscach wymagających natychmiastowej interwencji. Dzięki temu możliwa była szybka pomoc. Obserwowano mapę trzęsień ziemi w czasie rzeczywistym w celu lokalizacji obszarów najbardziej zagrożonych. Od razu po kataklizmie zaczęto sporządzać mapy skutków trzęsienia w celi inwentaryzacji zniszczeń oraz poszukiwania zaginionych ludzi: na portalu www.arcgis.com można znaleźć wiele map i aplikacji poświęconych skutkom trzęsienia Ziemi na Haiti. Na szczególną uwagę zasługuje aplikacja lokalizacji ośrodków pomocy medycznej oraz materialnej na Haiti wraz z danymi statystycznymi: http://www.directrelief.org/wp-content/flash/Haiti\_Aid\_Distribution/.

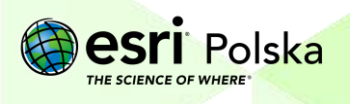

19. Na koniec zapisz mapę do swoich Zasobów. Na górnym panelu odszukaj przycisk

Zapisz Zapisz, a następnie wybierz Zapisz jako. Wprowadź unikalną nazwę mapy np. dodając swoje imię i nazwisko. Na koniec kliknij Zapisz mapę.

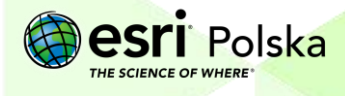

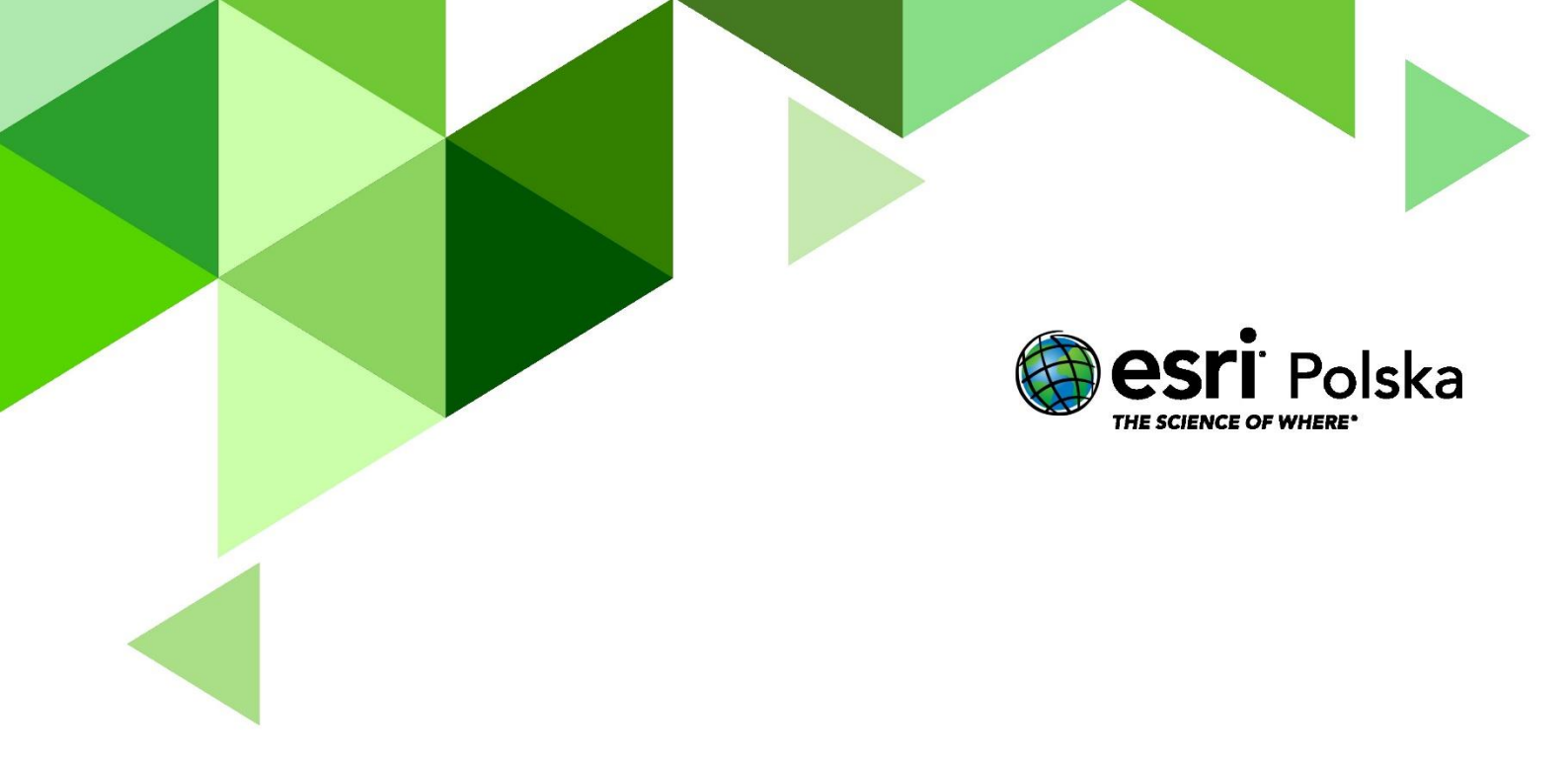

## Dziękujemy za skorzystanie z naszych materiałów.

Zespół Edukacji Esri Polska Sp. z o.o.

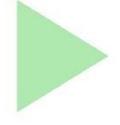

## OBSERWUJ NAS

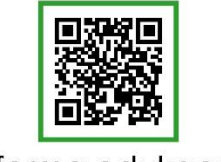

Platforma edukacyjna

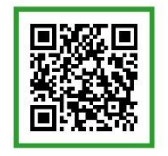

Facebook

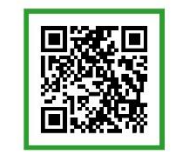

Grupa nauczycieli

## Geografia